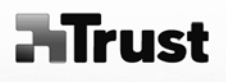

User's manual

Version 1.0

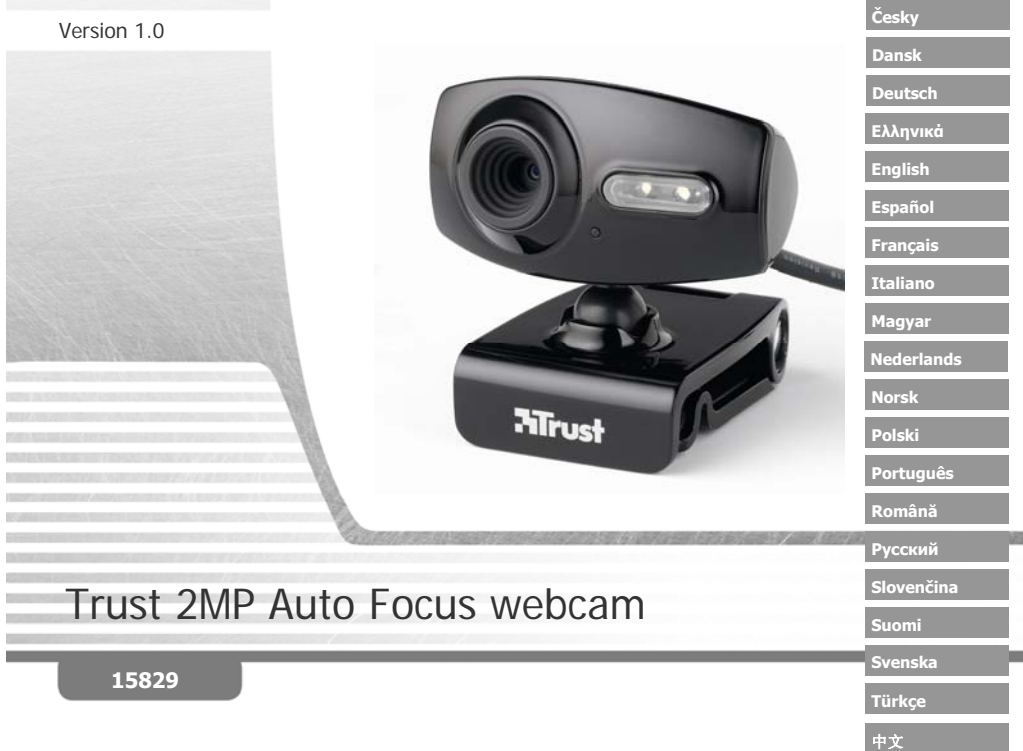

Българс<u>ки</u>

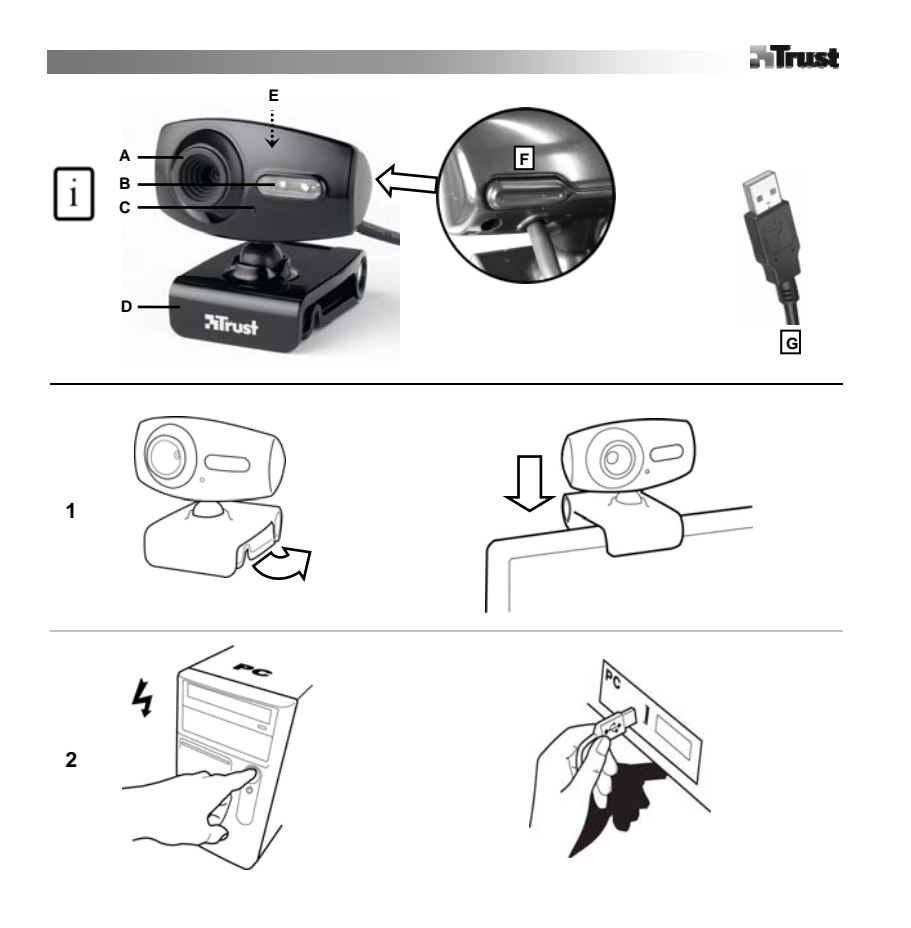

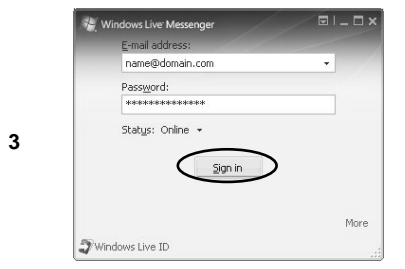

4

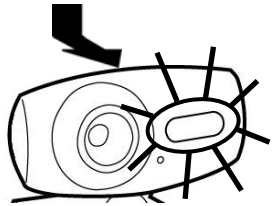

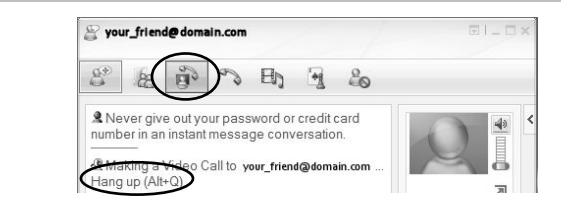

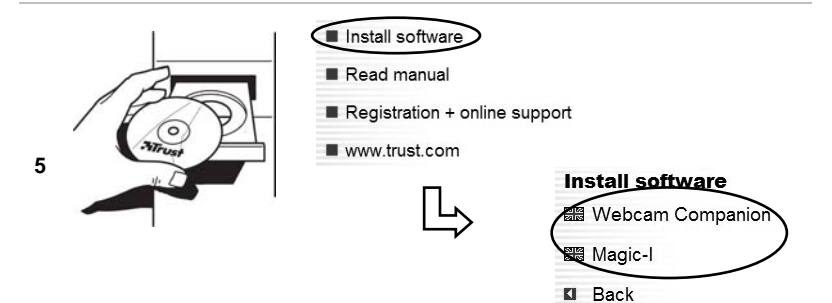

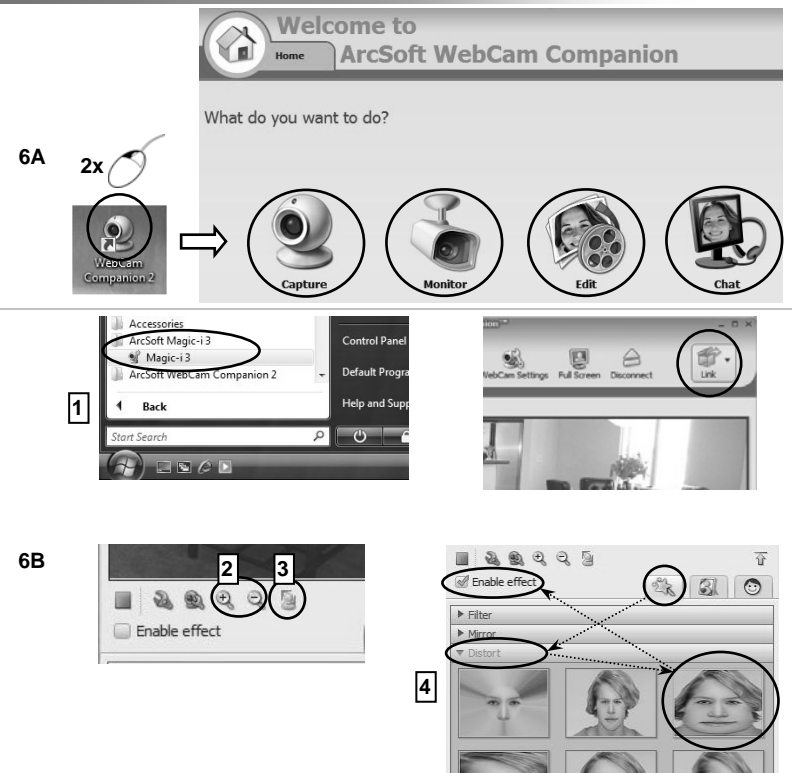

#### РЪКОВОДСТВО ЗА ПОТРЕБИТЕЛЯ

С: Светодиод за статуса

#### Информация за продукта

А: Обектив с автоматичен фокус

В: Светкавица

- D: Универсална щипка
- E: Микрофон
- F: Бутон за светкавицата
- G: USB кабел

#### Инсталиране

- 1 Поставете уеб камерата.
- 2 Включете компютъра. Свържете я към USB порта.
- Изчакайте, докато Windows завърши автоматичната инсталация.

#### Използване на уеб камерата

- 3 Регистрирайте се в "Windows Live Messenger" и използвайте камерата за провеждане на видео разговори. Натиснете бутона от задната страна за включване / изключване на светкавицата.
- 4 Затворете всички видео опции на "Live Messenger". Поставете диска в CD-ROM устройството. Инсталирайте допълнителния софтуер. Следвайте
- 5 инструкциите на съответните екрани. Windows Vista: Потвърдете и извършете всички необходими действия.
- 6A <u>"Arcsoft Webcam Companion"</u>: За снимане на клипове и моментални снимки, наблюдение, редакция и чат.

<u>"Arcsoft Magic-I"</u>: За специални ефекти и дигитално увеличение на образите.

- 1. Стартирайте: <Start All Programs Arcsoft Magic-I> или <Webcam Companion Capture Link>
- **6B** 2. Увеличете или намалете образа
  - 3. Лицево проследяване: активиране/ деактивиране
  - 4. Специални ефекти: <избор активиране>

#### Забележка

### 🗥 Софтуер

- Използвайте програми за моментни съобщения като Live Messenger за провеждането на видео разговори. За помощ и повече информация относно Live Messenger, посетете: www.msn.com.
- Не е задължително да се използва допълнителния софтуер, който може да бъде достъпен единствено на английски език.
- За използване на ефектите на програмата "Magic-1" в рамките на "Live Messenger", "Arcsoft Webcam Companion" или други видео приложения:

Стартирайте програмата за аудио- и видеонастройка на "Live Messenger" или влезте в настройките на другото видео приложение и задайте "Magic-I Virtual Capture" като видео устройство вместо обикновена уеб камера.

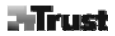

# 🗥 Общи положения

- При използване на уеб камерата, следете светлината да е достатъчна!
- Използвайте мека четка за почистването на обектива при напрашване!
- Уеб камерата не може да бъде използвана едновременно с повече от едно приложение!
- Ако свържете повторно уеб камерата, към друг USB порт, може да се наложи Windows автоматично да я инсталира отново!

#### Návod k obsluze

#### Informace o výrobku

A: Objektiv s automatickým zaostřováním

B: Světlo

C: Indikátor stavu

F: Tlačítko pro světlo G: Kabel USB

E: Mikrofon

D. Víceúčelová svorka

#### Instalace

- 1 Umístěte webovou kameru.
- 2 Zapněte počítač. Připojte k portu USB.
- Vyčkejte na dokončení automatické instalace v systému Windows.

#### Použití webové kamery

- Přihlaste se ke službě Windows Live Messenger a používejte webovou kameru k video hovorům. Stisknutím tlačítka na zadní straně můžete zapnout anebo vypnout světlo.
- 4 Zavřete všechny možnosti videa v programu Live Messenger.
- 5 Vložte CD do jednotky CD-ROM. Instalujte dodatečný software. Postupujte podle pokynů na obrazovce.
- <sup>5</sup> Windows Vista: Povolte a vykonejte všechny potřebné funkce.
- 6A Arcsoft Webcam Companion: Pro snímání videa a momentek, monitorování, úpravy a konverzaci.
  - Arcsoft Magic-I: Pro speciální efekty a digitální přiblížení.
    - Spustte. Start Všechny programy Arcsoft Magic-I<Start All Programs Arcsoft Magic-I> nebo Webcam Companion – Snímat - Propojení<Webcam Companion - Capture - Link>
    - 2. Přiblížení / oddálení
    - 3. Zapnutí / vypnutí sledování tváře
    - 4. Speciální efekty: vybrat zapnout <select enable>

# Poznámka

6B

### A Software

- Pro video hovory použijte službu zasilání zpráv, např. Live Messenger. Nápovědu a informace o službě Live Messenger najdete na adrese www.msn.com.
- Dodatečný software je určen k libovolnému použití a může být dostupný pouze v angličtině.
- Chcete-li používat obrazové efekty programu Magic-I v programu Live Messenger, Arcsoft Webcam Companion nebo v jiné aplikaci zpracování videa: Spusťte průvodce nastavením zvuku a videa programu Messenger nebo otevřete nastavení snímání jiné aplikace zpracování videa a nastavte video zařízení "Magic-I Virtual Capture" namísto normální webové kamery

# A Obecné použití

- Během provozu webové kamery zajistěte dostatečné osvětlení okolí!
- Když bude čočka zaprášená, očistěte ji štětečkem!
- Webovou kameru nelze používat ve více aplikacích současně!
- Pokud webovou kameru připojíte k jinému portu USB, systém Windows může chtít automaticky nainstalovat webovou kameru znovu!

#### Brugervejledning

#### Produktoplysninger

A: Autofokuslinse

# i B: Lys

C: Statusindikator

#### D: Flerfunktionsklemme E: Mikrofon F: Lysknap G: USB-kabel

#### Installation

- 1 Placer webcam.
- 7 Tænd pc'en. Tilslut USB.
- Vent, til installationen gennemføres automatisk af Windows.

#### Anvendelse af webcam

3 Log på Windows Live Messenger, og brug webcam'et til videoopkald. Tænd/sluk for lyset vha. knappen bagpå.

- 4 Luk alle indstillinger for Live Messenger-video.
- 5 Placer cd'en i cd-drevet. Installer ekstra software. Følg vejledningen på skærmen.
- Windows Vista: Tillad, og udfør alle nødvendige handlinger.

6A Arcsoft Webcam Companion: Til optagelse af video og shapshots, overvågning, redigering og chat.

- Arcsoft Magic-I: Til specialeffekter og digital zoom.
  - 1. Kør: <Start Alle programmer Arcsoft Magic-I> (<Start All Programs Arcsoft Magic-I>) eller <Webcam Companion - Capture - Link>
- 6B 2. Zoom ind og ud
  - 3. Aktiver/deaktiver ansigtssporing
  - 4. Specialeffekter: <vælg aktiver> (<select enable>)

#### Bemærk!

# A Software

- Brug Messenger-tjenesten som Live Messenger til videoopkald. Besøg www.msn.com for at få flere oplysninger om Live Messenger.
- · Den ekstra software er frivillig at bruge og findes muligvis kun på engelsk.
- Sådan bruges Magic-I-billedeffekter i Live Messenger, Arcsoft Webcam Companion eller i andre videoprogrammer:

Kør guiden til opsætning af lyd og video i Messenger, eller åbn optagelsesindstillinger for dit andet videoprogram, og indstil "Magic-I Virtual Capture" som videoenhed i stedet for almindelig webcam.

# Cenerel anvendelse

- · Sørg for, at der er nok lys, når du anvender webcammet.
- · Anvend en blød børste for at rengøre linsen, hvis den er blevet beskidt.
- · Webcammet kan kun bruges i ét program ad gangen.
- Hvis webcam'et sluttes til en anden USB-port, kan der kræves fornyet automatisk installation i Windows.

#### Gebrauchsanleitung

#### Produktinformation

A: Autofokus-Linse

# B: Licht

C: Status LED

E: Mikrofon F: Lichtknopf G: USB-Kabel

D: Mehrzweckhalterung

#### Installation

- 1 Webcam aufstellen.
- 2 PC starten. USB anschließen.
- Warten, bis Windows die Installation automatisch durchgeführt hat.

#### Webcam verwenden

- 3 Melden Sie sich an bei Windows Live Messenger und nutzen Sie die Webcam f
  ür Videoanrufe. Knopf auf der R
  ückseite dr
  ücken, um das Licht EIN/AUS zu schalten.
- 4 Alle Live Messenger Video-Optionen schließen.
- 5 CD in CR-ROM einlegen. Zusatzsoftware installieren. Folgen Sie den Bildschirmanweisungen.
- Windows Vista: Alle notwendigen Aktionen zulassen bzw. durchführen.
- 6A <u>Arcsoft Webcam Companion</u>: Für Videoaufnahmen und Schnappschüsse, Überwachung, Bearbeitung und Chats.

Arcsoft Magic-I: Für Spezialeffekte und Digitalzoom.

1. Ausführen: <Start - Programme - Arcsoft Magic-I>, oder <Webcam Companion - Capture - Link>

- 6B 2. Herein- / Herauszoomen
  - 3. Gesichtstracking ein / aus
  - 4. Spezialeffekte: <Auswahl Aktivieren>

#### Hinweise

# 🗥 Software

- Messenger-Dienst, zum Beispiel Live Messenger, f
  ür Videoanrufe verwenden. F
  ür Hilfe und Informationen über Live Messenger siehe www.msn.com.
- Die Verwendung der zusätzlichen Software ist optional und evt. nur in englischer Sprache verfügbar.
- Zur Verwendung der Magic-I Bildeffekte unter Live Messenger, Arcsoft Webcam Companion oder anderen Video-Anwendungen:

Führen Sie den Audio- und Video-Installationsassistenten des Messenger aus, oder öffnen Sie die Einstellungen Ihrer Video-Anwendung und legen Sie "Magic-I Virtual Capture" anstelle der normalen Webcam als Videogerät fest. Deutsch

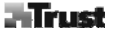

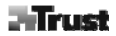

# Allgemeine Verwendung

- Sorgen Sie während der Verwendung der Webcam für ausreichendes Licht!
   Eine verstaubte Linse ist mit einem weichen Pinsel zu reinigen!
- Die Webcam kann gleichzeitig nur unter einer Anwendung verwendet werden!
- Beim Anschluss der Webcam an einen anderen USB-Port wird Windows die Webcam eventuell erneut automatisch installieren!

#### Εγχειρίδιο χρήστη

#### Πληροφορίες προϊόντος

- A: Φακός αυτόματης εστίασης
- B: Φωτεινή ἐνδειξη
- C: LED κατάστασης

F: Κουμπί φωτός

Ε: Μικρόφωνο G: Καλώδιο USB

#### Εγκατάσταση

- Τοποθετήστε τη webcam.
- 2 Ανοίξτε τον υπολογιστή. Συνδέστε το USB.
- Περιμένετε έως ότου τα Windows ολοκληρώσουν αυτόματα την ενκατάσταση.

#### Χρήση webcam

- 3 Συνδεθείτε στο Windows Live Messenger και χρησιμοποιήστε τη webcam για κλήσεις μέσω βίντεο. Πατήστε το κουμηί backside via va ανάψετε (ON)/σβήσετε (OFF) το φως.
- 4 Κλείστε όλες τις επιλογές βίντεο του Live Messenger.
- Βάλτε το CD στη μονάδα CD-ROM. Εγκαταστήστε το πρόσθετο λογισμικό. Ακολουθήστε τις οδηγίες στην **5** οθόνη.
  - Windows Vista: Επιτρέψτε και εκτελέστε όλες τις απαραίτητες ενέργειες.

6A Arcsoft Webcam Companion: Για βίντεο και στιγμιότυπα, παρακολούθηση, επεξεργασία και chat.

Arcsoft Magic-I: Για ειδικά εφέ και ψηφιακή μεγέθυνση.

- 1. Εκτελέστε: <Start/Έναρξη All Programs/Όλα τα προγράμματα Arcsoft Magic-I>, ή <Webcam Companion - Capture - Link>
- 6B 2. Μεγέθυνση / σμίκρυνση
  - 3. Ενεργοποίηση/απενεργοποίηση παρακολούθηση όψης
  - 4. Ειδικά εφέ: <select enable> (επιλέξτε ενερνοποίηση)

# Σημείωση

# Δ Λογισμικό

- Χρησιμοποιήστε μια υπηρεσία messenger, όπως το Live Messenger, για κλήσεις μέσω βίντεο. Για βοήθεια και πληροφορίες σχετικά με το Live Messenger, δείτε τη διεύθυνση www.msn.com.
- Το πρόσθετο λογισμικό είναι για προαιρετική χρήση και διατίθεται μόνο στα Αγγλικά.
- Για να χρησιμοποιήσετε τα εφέ του Magic-I στο Live Messenger, Arcsoft Webcam Companion ή άλλες εφαρμονές βίντεο:

Εκτελέστε τον οδηγό εγκατάστασης ήχου και βίντεο του Messenger ή ανοίξτε τις ρυθμίσεις της άλλης εφαρμογής βίντεο και ρυθμίστε το "Magic-I Virtual Capture" ως συσκευή βίντεο, αντί για την κανονική σας webcam

# Trust D: Πολυλειτουρνικός σφινκτήρας

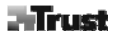

# 🗥 Γενική χρήση

- Βεβαιωθείτε ότι υπάρχει αρκετό φως όταν χρησιμοποιείτε τη webcam!
- Χρησιμοποιήστε μια μαλακιά βούρτσα για να καθαρίσετε το φακό, αν είναι σκονισμένος!
- Η webcam δεν μπορεί να χρησιμοποιηθεί σε περισσότερες από μία εφαρμογές ταυτόχρονα!
- Αν συνδέσετε τη webcam σε κάποια άλλη θύρα USB, τα Windows ίσως εγκαταστήσουν αυτόματα τη webcam ξανά!

#### User's manual

#### Product information

A: Auto Focus lens

# B: Light

C: Status LED

#### D: Multi purpose clamp E: Microphone F: Light button G: USB cable

#### Installation

- 1 Place webcam.
- PC on. Connect USB.
- Wait until Windows completes installation automatically.

#### Use webcam

- 3 Sign in Windows Live Messenger and use webcam for video calls. Press backside button to turn ON/OFF light.
- 4 Close all Live Messenger video options.
- 5 Place CD in CD-ROM. Install extra software. Follow on-screen instructions.
- Windows Vista: Allow and execute all necessary actions.
- 6A Arcsoft Webcam Companion: For capturing video and snapshots, monitoring, editing and chatting.
  - Arcsoft Magic-I: For special effects and digital zoom.
    - 1. Run: <Start All Programs Arcsoft Magic-I>, or <Webcam Companion Capture Link>
- 6B 2. Zoom in / out
  - 3. Face tracking enable / disable
  - 4. Special effects: <select enable>

# Note

# A Software

- Use messenger service, like Live Messenger, for video calls. For help and information about Live Messenger check www.msn.com.
- The extra software is for optional use and may only be available in English.
- To use Magic-I image effects within Live Messenger, Arcsoft Webcam Companion or other video applications: Run Messenger's audio and video setup wizard or open capture settings of your other video application and set "Magic-I Virtual Capture" as video device, instead of regular webcam.

# A General usage

- · Make sure there is sufficient light when use the webcam!
- · Use soft brush to clean the lens when it's dusty!
- · The webcam cannot be used in more than one application at the time!
- If re-connect the webcam to other USB port, Windows may need to automatically install the webcam again!

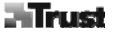

#### Manual del usuario

#### Información del producto

A: Objetivo Auto Focus

- B: Iluminación
- C: LED de estado

E: Micrófono F: Botón de iluminación G: Cable USB

D: Abrazadera multipropósitos

#### Instalación

- 1 Coloque la webcam.
- 2 Encienda el PC. Conecte el cable USB.
- Espere a que Windows haya completado la instalación automática.

#### Uso de la webcam

- 8 Registrese en Windows Live Messenger y utilice la webcam para videollamadas. Pulse el botón en la parte trasera para ENCENDER/APAGAR la luz.
- 4 Cierre todas las opciones de video de Live Messenger.
- 5 Inserte un CD en la unidad de CD-ROM. Instale un software adicional. Siga las instrucciones en la pantalla. Windows Vista: Permita y ejecute todas las acciones necesarias.
- 6A Arcsoft Webcam Companion: Para capturar video e instantáneas, monitorizar, editar y chatear.
  - Arcsoft Magic-I: Para efectos especiales y zoom digital.
    - 1. Ejecutar: <Inicio Todos los Programas Arcsoft Magic-I>, o <Webcam Companion Captura -Enlace>
    - 2. Ampliar / reducir
    - 3. Activar/ desactivar seguimiento de caras
    - 4. Efectos especiales: <seleccionar activar>

# Mota Software

6R

- Utilice un servicio Messenger, como Live Messenger, para las videollamadas. Para ayuda e información acerca de Live Messenger visite www.msn.com.
- El software adicional es para uso opcional y es posible que esté sólo disponible en inglés.
- Para usar los efectos de imagen Magic-I con Live Messenger, Arcsoft Webcam Companion u otra aplicación de video:

Ejecute el asistente de Messenger para configuración de audio y video o abra las configuraciones de captura de su otra aplicación de video defina "Magic-I Virtual Capture" como dispositivo de video, en lugar de la webcam regular. Españo

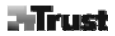

# A Uso general

- ¡Asegúrese de que haya suficiente iluminación cuando utilice la webcam!
- ¡Utilice un cepillo suave para quitar el polvo del objetivo!
- ¡No es posible utilizar la webcam para más de una aplicación a la vez!
- ¡Si vuelve a conectar la webcam a otro puerto USB, es posible que Windows tenga que volver a realizar la instalación automática de la webcam!

#### Manuel d'utilisateur

#### Informations sur les produits

- A : Objectif à mise au point automatique
- B : Lumière

#### C : Témoin d'état

- D : Fixation polyvalente E : Microphone
- F : Bouton lumière
- G : Câble USB

#### Installation

- Positionnez la Webcam.
- 2 Ordinateur allumé. Connectez le câble USB.
- Attendez que Windows achève automatiquement l'installation.

#### Utilisation de la Webcam

- 3 Ouvrez une session dans Windows Live Messenger et utilisez la Webcam pour des appels vidéo. Appuyez sur le bouton à l'arrière pour ALLUMER/ETEINDRE la lumière.
- 4 Fermez toutes les options vidéo de Live Messenger.
- 5 Insérez le CD dans le lecteur de CD-ROM. Installez le logiciel additionnel. Suivez les instructions à l'écran. Windows Vista : acceptez et exécutez toutes les actions nécessaires.

#### 6A Arcsoft Webcam Companion : pour la capture de vidéo et d'instantanés, l'édition et le chat.

Arcsoft Magic-1 : pour des effets spéciaux et des zooms numériques.

- 1. Exécuter : <Démarrer (Start) Tous les programmes (All Programs) Arcsoft Magic-I>, ou <Webcam Companion Capturer (Capture) Lien (Link)>
- 6B 2. Zoom avant/arrière
  - 3. Activer/désactiver suivi du visage
  - 4. Effets spéciaux : <sélectionner (select) activer (enable)>

# Note

# 🗥 Logiciel

- Utilisez un service de messagerie tel que Live Messenger pour les appels vidéo. Pour de l'aide et des informations sur Live Messenger, rendez-vous sur www.msn.com.
- Le logiciel additionnel est facultatif ; il se peut qu'il soit disponible uniquement en anglais.
- Pour utiliser des effets d'image Magic-I dans Live Messenger, Arcsoft Webcam Companion ou d'autres applications vidéo :

Exécutez l'assistant d'installation audio et vidéo de Messenger ou ouvrez les paramètres de capture de votre autre application vidéo, puis définissez "Magic-I Virtual Capture" en tant qu'appareil vidéo, au lieu de la Webcam habituelle.

#### A Utilisation générale

- · Veillez à ce que l'éclairage soit suffisant en utilisant la Webcam !
- · Utilisez une brosse souple pour nettoyer l'objectif lorsque celui-ci est poussiéreux !
- La Webcam ne peut pas être utilisée dans plus d'une application à la fois !
- Si vous reconnectez la Webcam à un autre port USB, il se peut que Windows doive installer à nouveau la Webcam automatiquement !

#### Manuale utente

#### Informazioni sul prodotto

A: messa a fuoco automatica

i B: luce

C: LED di stato

E: microfono F: pulsante per la luce G: cavo USB

D: morsetto polifunzionale

#### Installazione

- Posizionare la webcam.
- 2 Accendere il PC. Collegare la presa USB.
- Attendere che Windows completi automaticamente l'installazione.

#### Utilizzo della webcam

- 3 Effettuare l'accesso a Windows Live Messenger e utilizzare la webcam per le video chiamate. Premere il pulsante sul retro per attivare o disattivare la luce.
- 4 Chiudere tutte le opzioni video di Live Messenger.

Inserire il CD nell'apposito lettore. Installare il software aggiuntivo. Seguire le istruzioni che appariranno 5 sullo schermo.

Windows Vista: lasciare che il sistema operativo esegua le azioni previste.

6A Arcsoft Webcam Companion: da usare per creare video e fotografie, per il fotoritocco, ma anche per

chattare e come sistema di monitoraggio.

Arcsoft Magic-I: per gli effetti speciali e lo zoom digitale.

- Eseguire: <Start Tutti i programmi Arcsoft Magic-I> (Start All Programs Arcsoft Magic-I) oppure <Webcam Companion - Cattura - Link> (Webcam Companion - Capture - Link).
- 6B 2. Zoom avanti e indietro.
  - 3. Attiva/disattiva sistema di rilevamento automatico del volto.
  - 4. Effetti speciali: <seleziona abilita> (select enable).

# <u>N.B.:</u>

## 🗥 Software

- Utilizzare un servizio di messaggistica istantanea come Live Messenger per effettuare video chiamate. Per maggiori informazioni su Live Messenger, consultare il sito Web www.msn.com.
- L'installazione del software aggiuntivo non è obbligatoria (è possibile che il software sia disponibile solo in inglese).
- Per utilizzare gli effetti di Magic-I con Live Messenger, Arcsoft Webcam Companion o altre applicazioni video: avviare il programma di configurazione guidata delle opzioni audio e video di Messenger oppure aprire le impostazioni di cattura dell'applicazione video in uso e impostare "Magic-I Virtual Capture" come dispositivo video al posto della webcam.

taliano

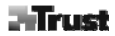

# 🗥 Utilizzo

- Assicurarsi che durante l'uso della webcam vi sia luce a sufficienza.
- Utilizzare una spazzola morbida per pulire il sensore ottico se impolverato.
- La webcam non può essere utilizzata in più di un'applicazione alla volta.
- Se la webcam viene ricollegata a un'altra porta USB, è probabile che Windows debba reinstallarla automaticamente.

#### Felhasználói kézikönyv

#### Termékismertető

A: Autófókusz lencse

B: Fény

# **C**: Állapotjelző LED

E: Mikrofon F: Fényerő gomb G: USB-kábel

D: Univerzális bilincs

### Telepítés

- 1 Helyezze el a webkamerát.
- 2 Kapcsolja be a számítógépet. Csatlakoztassa a készüléket az USB csatlakozóhoz
- Várjon, amíg a Windows elvégzi az automatikus telepítést.

#### A webkamera használata

- 3 Jelentkezzen be a in Windows Live Messenger programba, és használja videohívásokhoz a webkamerát. A fényerő be-/kikapcsolásához nyomja meg a hátoldalon található gombot.
- 4 Zárja be a Live Messenger minden videóval kapcsolatos lehetőségét.
- Helyezze be a CD-lemezt a CD-ROM meghajtóba. Telepítse a kiegészítő szoftvert. Kövesse a képernyőn 5 megjelenő utasításokat.
  - Windows Vista rendszer esetén: Engedélyezzen és hajtson végre minden szükséges műveletet.
- 6A <u>Arcsoft Webcam Companion</u>: Videofelvételek és pillanatképek rögzítéséhez, nyomon követéshez, szerkesztéshez és chat beszélgetéshez.

Arcsoft Magic-I: Különleges hatások és digitális zoom használatához.

- 1. Futtatás: <Start Programok Arcsoft Magic-I>, vagy <Webcam Companion Capture Link>
- 6B 2. Nagyítás és kicsinyítés
  - 3. Arckövetés engedélyezés / letiltás
  - 4. Különleges effektusok: <kiválasztás engedélyezés>

#### Megjegyzés

### A szoftver

- Videokonferenciához használjon azonnali üzenetkezelő alkalmazást, mint például a Live Messenger. A Live Messenger programmal kapcsolatos további tudnivalókat lásd: www.msn.com.
- A kiegészítő szoftvert igény szerint használatba veheti, azonban csak angol nyelven áll rendelkezésre.
- A Magic-I képeffektusok használata Live Messenger, Arcsoft Webcam Companion vagy egyéb videoalkalmazási programban:

Futtassa a Messenger audio- és videotelepítési varázslóját, vagy nyissa meg egyéb videoalkalmazás képrögzítési beállításait, és adja meg a "Magic-I Virtual Capture"-t az alapértelmezett webkameraként.

# Altalános használat

- Ügyeljen arra, hogy a webkamera használatához elegendő fény álljon rendelkezésre.
- Ha az objektív poros, puha ecsettel tisztítsa!
- A webkamerát egyszerre csak egy alkalmazás használhatja.
- Ha a kamerát később másik USB-porthoz csatlakoztatja, a Windows ismét elindíthatja a kamera automatikus telepítését.

| 0 |    |      |    |           |     |    | <br>   |    |
|---|----|------|----|-----------|-----|----|--------|----|
| е |    | ru   | IK | <b>'S</b> | nai | nd | Idir   | n  |
| - | 00 | 1 04 |    | 0.        | TC4 |    | i Cali | 14 |

Productinformatie

A: Auto Focus-lens

i B: Licht

C: Status-LED

D: Multifunctionele klem E: Microfoon F: Licht-knop G: USB-kabel

#### Installatie

- 1 Plaats de webcam.
- 2 Schakel de pc in. Sluit de USB-kabel aan.
- Wacht tot Windows de installatie automatisch heeft voltooid.

#### Webcam gebruiken

- 3 Start Windows Live Messenger en gebruik de webcam voor videogesprekken. Druk op de knop aan de achterzijde om het licht in- of uit te schakelen.
- 4 Sluit alle video-opties van Live Messenger.
- 5 Plaats de cd-rom in het cd-rom-station. Installeer de extra software. Voer de instructies op het scherm uit. Windows Vista: voer alle noodzakelijke activiteiten uit.

6A <u>Arcsoft Webcam Companion</u>: voor het vastleggen van video en foto's, waarnemen, bewerken en chatten. <u>Arcsoft Magic-1</u>: voor speciale effecten en digitaal in- en uitzoomen.

1. Uitvoeren: <Start - Alle programma's - Arcsoft Magic-I> of <Webcam Companion - Vastleggen

- (Capture) Koppeling (Link)>
- 2. In-/uitzoomen
- 3. Face tracking in-/uitschakelen
- 4. Speciale effecten: <selecteren (select) inschakelen (enable)>

#### Opmerking

6B

#### A Software

- Gebruik een berichtdienst, zoals Live Messenger, voor videogesprekken. Raadpleeg www.msn.com voor de Help en informatie over Live Messenger.
- De extra software is voor optioneel gebruik en is wellicht alleen in het Engels beschikbaar.
- Om beeldeffecten van Magic-I te gebruiken binnen Live Messenger, Arcsoft Webcam Companion of andere videotoepassingen: start de installatiewizard voor audio en video van Messenger of de instellingen voor vastleggen van uw videotoepassing en stel 'Magic-I Virtual Capture' in als videoapparaat in plaats van als gewone webcam.

#### Algemeen gebruik

- Zorg dat er voldoende licht is bij het gebruik van de webcam.
- · Reinig de lens als die vuil is met een zachte borstel.
- Bij de webcam kunnen niet meerdere toepassingen tegelijk worden gebruikt.
- Als de webcam op een andere USB-poort wordt aangesloten, moet de webcam wellicht opnieuw worden geïnstalleerd.

| 0   |      | 2 1 |    |   |
|-----|------|-----|----|---|
| Bru | kern | and | nn | ĸ |
| Dia |      | and | 20 |   |

#### Produktinformasjon A: Autofokuslinse

| _  |    |     |
|----|----|-----|
| •• | B: | Lys |

C: Statuslampe

D: Flerfunksjonsklemme E: Mikrofon F: Lysknapp G: USB-kabel

#### Installering

- Plasser webkameraet.
- 2 Slå på PCen. Koble til USB.
- Vent til Windows fullfører installasjonen automatisk.

#### Bruke webkameraet

- 3 Logg inn på Windows Live Messenger, og bruk webkameraet til videosamtaler. Trykk på knappen på baksiden for å slå PÅ/AV lyset.
- 4 Lukk alle Live Messenger videoalternativer.
- 5 Sett CD-platen i CD-stasjonen. Installere tilleggsprogramvaren. Følg instruksjonene på skjermen.
- Windows Vista: Tillat og utfør alle nødvendige handlinger.

6A Arcsoft Webcam Companion: Til opptak av video og stillbilder, overvåkning, redigering og chatting.

- Arcsoft Magic-I: Til spesialeffekter og digital zoom.
  - 1. Kjør programmet: <Start Alle programmer (All Programs) Arcsoft Magic-I> eller <Webcam Companion Spill inn (Capture) Kobling (Link)>
- 6B 2. Zoom inn/ut.
  - 3. Aktiver/deaktiver ansiktssporing.
  - 4. Spesialeffekter: <velg aktiver>.

#### Merk A Dra

# A Programvare

- Bruk en meldingstjeneste, som Live Messenger, til videosamtaler. Hvis du vil ha mer informasjon om Live Messenger, se www.msn.com.
- Tilleggsprogramvaren er for valgfri installering og kan finnes bare på engelsk.
- Hvis du vil bruke Magic-I bildeeffekter i Live Messenger, Arcsoft Webcam Companion eller andre videoprogrammer:

Kjør Messengers veiviser for konfigurasjon av lyd og video, eller åpne innstillingene for innspilling for et eventuelt annet videoprogram og angi Magic-I Virtual Capture som videoenhet i stedet for vanlig webkamera.

#### A Generell bruk

- · Pass på at det er tilstrekkelig lys når du bruker webkameraet!
- Bruk en myk børste til å rengjøre linsen hvis den er støvete.
- Webkameraet kan ikke brukes i mer enn ett program om gangen!
- Hvis du kobler til webkameraet på nytt til en annen USB-port, kan det hende Windows må installere kameraet automatisk en gang til!

#### Instrukcja obsługi

#### Informacje na temat produktu

A: Automatyczne ustawianie ostrości

B: Lampa błyskowa

C: Kontrolka stanu

# E: Mikrofon

D: Zaczep wielofunkcyjny F: Przycisk lampy błyskowej G: Kabel USB

- Instalacja
  - Umieść kamerę.
  - Włacz komputer. Podłącz kabel USB. 2
  - Poczekaj, aż Windows automatycznie zakończy instalację.

#### Korzystanie z kamery

- Zapisz się w Windows Live Messenger i korzystaj z kamery do wykonywania rozmów wideo. Naciśnii przycisk z tyłu, aby włączyć lub wyłączyć lampę błyskową.
- 4 Zamknii wszystkie opcie wideo Live Messenger. Umieść płyte w napedzie CD-ROM. Zainstaluj dodatkowe oprogramowanie. Wykonuj polecenia pojawiające
- 5 sie na ekranie. Windows Vista: Wykonai wszystkie wymagane działania.

6A Arcsoft Webcam Companion: Zapisywanie wideo i zdieć, monitorowanie, edvcia i chat.

Arcsoft Magic-I: Efekty specjalne i zoom cyfrowy.

1. Wykonaj: <Start - Wszystkie programy - Arcsoft Magic-I>, lub <Webcam Companion - Capture - Link>

- 6B 2. Zoom przybliżenie i oddalenie (in/out)
  - Śledzenie twarzy właczenie/ wyłaczenie (enable/disable)
  - 4. Efekty specjalne: <select enable> (wybierz włacz)

### Uwaga

## A Oprogramowanie

- Do rozmów wideo korzystaj z usługi np. Live Messenger. Pomoc i informacje na temat Live Messenger znaidziesz na stronie www.msn.com.
- Dodatkowe oprogramowanie jest opcjonalne i może być dostępne tylko w j. angielskim.
- Aby korzystać z efektów Magic-I w Live Messenger, Arcsoft Webcam Companion lub innym programie wideo: Uruchom kreatora ustawień audio i wideo w Messenger lub otwórz ustawienia zdieć innego programu wideo i ustaw "Magic-I Virtual Capture" jako urządzenie wideo zamiast kamery internetowej.

### A Zasady eksploatacji

- Upewnij się, że oświetlenie podczas używania kamery jest wystarczające!
- Do czyszczenia obiektywu z kurzu używaj miekkiej szczoteczki!
- Z kamery nie można korzystać w kilku aplikacjach jednocześnie!
- Jeśli kamera zostanie podłaczona do innego portu USB, Windows może automatycznie zainstalować kamere ponownie!

#### Manual do utilizador

#### Informações sobre o produto

A: Lente da Focagem Automática

i B: Luz

C: LED de estado

E: Microfone F: Botão de luz G: Cabo USB

D: Clipe multi-funcões

#### Instalação

- Coloque a webcam.
- 2 Ligue o PC. Ligue o USB

Aguarde até o Windows terminar a instalação automaticamente.

#### Utilizar a webcam

- 3 Inicie a sessão no Windows Live Messenger e use a webcam para chamadas de vídeo. Prima o botão posterior para ligar (ON)/desligar (OFF) a luz.
- 4 Feche todas as opções de vídeo do Live Messenger.
- 5 Coloque o CD no CD-ROM Instale o software extra. Siga as instruções apresentadas no ecrã.
- Windows Vista: Permita e execute todas as acções necessárias.

6A Arcsoft Webcam Companion: Para capturar video e fotografias, monitorizar, editar e conversar.

Arcsoft Magic-I: Para efeitos especiais e zoom digital.

1. Executar: <Iniciar (Start) - Todos os programas (All Programs) - Arcsoft Magic-I>, ou <Webcam

- 6B Companion Capture Link>
  - 2. Aproximar a imagem/Afastar a imagem.
  - 3. Activar / desactivar acompanhamento de faces
  - 4. Efeitos especiais: <seleccionar (select) activar (enable)>

#### Nota Software

- Utilize um serviço de mensagens, tal como o Live Messenger, para videoconferência. Para ajuda e informação acerca do Live Messenger consulte www.msn.com.
- O software extra destina-se a utilização opcional e pode estar disponível apenas em inglês.
- Para utilizar os efeitos de imagem do Magic-I dentro do Live Messenger, Arcsoft Webcam Companion ou
  outras aplicações de vídeo:

Execute o assistente de configuração de vídeo e áudio ou abra as definições de captura da aplicação de vídeo e defina "Magic-I Virtual Capture" como dispositivo de vídeo, em lugar da webcam regular.

# 🗥 Utilização geral

- · Quando utiliza a webcam, certifique-se de que há luz suficiente!
- · Utilize uma escova suave para limpar a objectiva quando estiver com poeira!
- A Webcam não pode ser usada em mais de uma aplicação ao mesmo tempo!
- Se voltar a ligar a câmara a outra porta USB, o Windows pode necessitar de instalar automaticamente a câmara de novo!

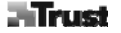

#### Manual de utilizare

# Trust

#### Informații privind produsul

|   | A: Obiectiv cu focalizare automată | D: Clemă de fixare polivalentă |
|---|------------------------------------|--------------------------------|
| i | B: Lumină                          | E: Microfon                    |
|   | C: LED stare                       | F: Buton lumină                |
|   |                                    | G: Cablu USB                   |

#### Instalarea

- 1 Poziționați camera Web.
- 2 Calculator pornit. Conectați cablul USB.
- Aşteptaţi până când Windows finalizează automat instalarea.

#### Utilizare cameră Web

- Autentificaţi-vă în Windows Live Messenger şi folosiţi camera Web pentru apeluri video. Apăsaţi pe butonul din spate pentru a aprinde/stinge lumina.
- 4 Închideți toate opțiunile video din Live Messenger.
- 5 Introduceți CD-ul în unitatea CD-ROM. Instalați software-ul suplimentar. Urmați instrucțiunile de pe ecran. Windows Vista: Acceptați și executați toate acțiunile necesare.
- 6A <u>Arcsoft Webcam Companion</u>: Pentru captură video şi de instantanee, monitorizare, editare şi chat. <u>Arcsoft Magic-I</u>: Pentru efecte speciale şi zoom digital.
  - 1. Executare: <Start Toate programele (All Programs) Arcsoft Magic-I>, sau <Webcam Companion Captură (Capture) Legătură (Link)>
- 6B 2. Mărire/Micșorare
  - 3. Activare/dezactivare urmărire figură
  - 4. Efecte speciale: <selectare (select) activare (enable)>

## Notă

### A Software

- Folosiți un serviciu de mesagerie, precum Live Messenger, pentru apeluri video. Pentru ajutor și informații despre Live Messenger, vizitați www.msn.com.
- Software-ul suplimentar este pentru uz opțional și este posibil să fie disponibil doar în engleză.
- Pentru a folosi efecte de imagine Magic-I în Live Messenger, Arcsoft Webcam Companion sau alte aplicaţii video:

Executați expertul de instalare audio și video al Messenger sau deschideți setările de captură ale aplicației dumneavoastră video și setați "Magic-I Virtual Capture" ca dispozitiv video, în locul camerei Web obișnuite.

#### A Utilizare generală

- Asigurați-vă că există suficientă lumină atunci când folosiți camera Web!
- Utilizați o perie moale pentru a curăța obiectivul atunci când este prăfuit!
- Camera Web nu poate fi utilizată în mai multe aplicații simultan!
- Dacă reconectați camera Web la un alt port USB, este posibil ca Windows să trebuiască să o instaleze din nou automat!

Română

#### Руководство пользователя

#### Информация об изделии

A: Объектив с автофокусом C: Индикатор состояния

B: Подсветка

- D: Многоцелевой зажим
- E: Микрофон
- F: Кнопка включения подсветки
- G: Шнур USB

#### Установка

- 1 Установите веб-камеру в удобном месте.
- Включите компьютер. Подключите устройство к USB-порту. 2
- Дождитесь завершения автоматической установки под Windows.

#### Работа с веб-камерой

- Запустите программу Windows Live Messenger для проведения видеоконференций в помощью веб-3 камеры. Пользуйтесь кнопкой сзади для включения/отключения подсветки.
- 4 Отключите все видеоэффекты программы Live Messenger.
- Вставьте компакт-диск в дисковод CD-ROM. Установите дополнительное программное обеспечение. 5 Выполните указания на экране.

Windows Vista: Разрешив выполнение всех необходимых операций, выполните их.

Программа Arcsoft Webcam Companion: предназначена для видеосъемки и мгновенной съемки. 6A балансировки, обработки видеоматериалов и проведения видеоконференций.

Программа Arcsoft Magic-I: предназначена для спецэффектов и цифрового приближения/удаления.

- 1. Порядок запуска: <Пуск (Start) Все программы (All Programs) Arcsoft Magic-I> или <Webcam Companion – Capture (Съемка) – Link (Соединение)>
- 6B 2. Включение / отключение функции приближения или удаления
  - Включение / отключение функции балансировки
  - Спецэффекты: <select enable> (<выбрать включить>)

#### Внимание!

#### Программное обеспечение

- Для проведения видеоконференций пользуйтесь программным обеспечением доставки сообщений, например, Live Messenger. Справки и сведения о программе Live Messenger см. по адресу www.msn.com.
- Дополнительное программное обеспечение является факультативным и может иметься только на английском языке.
- Применение спецэффектов Magic-I с программами Live Messenger, Arcsoft Webcam Companion или другими видеоприложениями:

Запустив мастер настройки видеопараметров программы Messenger или открыв окно настройки параметров съемки другого видеоприложения, назначьте "Magic-I Virtual Capture" устройством проведения видеосъемки вместо обычной веб-камеры.

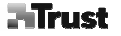

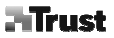

# 🗥 Общие указания по эксплуатации

- При работе с веб-камерой обеспечьте достаточное освещение!
- При попадании пыли на объектив протрите его мягкой кисточкой!
- Веб-камера не работает одновременно с несколькими приложениями!
- При переподключении веб-камеры к другому порту USB может возникнуть необходимость повторной автоматической установки ее драйвера под Windows!

#### Užívateľská príručka

#### Informácie o produkte

A: Objektív s automatickým zaostrovaním

B: Svetlo

# C: Stavová dióda LED

E: Mikrofón F: Tlačidlo svetla G: Kábel USB

D: Viacúčelová príchvtka

- Inštalácia
  - 1 Umiestnite webovú kameru.
  - 2 Zapnite počítač. Pripojte webovú kameru k portu USB.
  - Počkajte, kým systém Windows automaticky nedokončí inštaláciu.

#### Používanie webovej kamery

- Prihláste sa k službe Live Messenger a používajte webovú kameru na videohovory. Stlačením tlačidla na zadnej strane môžete zapnúť/vypnúť svetlo.
- 4 Zatvorte všetky možnosti videa v programe Live Messenger.
- Vložte disk CD do mechaniky CD-ROM. Nainštalujte dodatočný softvér. Postupujte podľa pokynov na 5 obrazovke.
  - Operačný systém Windows Vista: Povoľte a vykonajte všetky potrebné akcie.

6A <u>Arcsoft Webcam Companion</u>: Na snímanie videa a momentiek, monitorovanie, úpravy a konverzáciu. Arcsoft Magic-I: Na špeciálne efekty a digitálne priblíženie.

- Spustite: <Štart Všetky programy Arcsoft Magic-I> (Start All Programs Arcsoft Magic-I) alebo <Webcam Companion – Snímať – Prepoienie> (Webcam Companion – Capture – Link).
- 6B 2. Priblíženie/oddialenie.
  - 3. Zapnutie/vypnutie sledovania tváre.
  - Špeciálne efekty: <vybrať zapnúť> (select enable).

#### Poznámky

# A Softvér

- Na videohovory použite službu zasielania správ, akou je Live Messenger. Pomoc a informácie o službe Live Messenger nájdete na adrese www.msn.com.
- Dodatočný softvér je určený na voliteľné používanie a môže byť dostupný len v angličtine.
- Ak chcete používať obrazové efekty programu Magic-I v programe Live Messenger, Arcsoft Webcam Companion alebo v inej aplikácii na spracovanie videa:

Spustite sprievodcu nastavením zvuku a videa programu Messenger alebo otvorte nastavenia snímania inej aplikácie na spracovanie videa a nastavte videozariadenie "Magic-I Virtual Capture" namiesto normálnej webovej kamery.

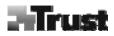

# A Všeobecné používanie

- Pri používaní webovej kamery skontrolujte, či je dostatočné osvetlenie!
- Keď je objektív zaprášený, na jeho očistenie použite jemný štetec!
- Webová kamera sa nemôže súčasne používať vo viac ako jednej aplikácii!
- Ak webovú kameru pripojíte k inému portu USB, systém Windows môže potrebovať znova automaticky nainštalovať webovú kameru!

#### Käyttöopas

Tuotetiedot

Trust

A: Automaattitarkennuksen objektiivi

i B: Valo

C: Tila-merkkivalo

D: Monitoimipuristin E: Mikrofoni

F: Valopainike G: USB-kaapeli

- Asennus
  - 1 Aseta verkkokamera.
  - 2 Kytke tietokone päälle. Kytke USB-liitin.
  - Odota, kunnes Windows päättää asennuksen automaattisesti.

#### Verkkokameran käyttö

- 3 Kirjaudu Windows Live Messengeriin ja käytä verkkokameraa videopuheluihin. Paina takaosan painiketta valon kytkemiseksi PÄÄLLE/POIS.
- 4 Sulje kaikki Live Messengerin videoasetukset.
- 5 Aseta CD-levy CD-ROM-asemaan. Asenna lisäohjelmisto. Noudata näyttöön tulevia ohjeita.
- <sup>5</sup> Windows Vista: Salli ja suorita kaikki tarvittavat toiminnot.
- 6A <u>Arcsoft Webcam Companion</u>: videokuvien ja tilannekuvien kaappaamiseen, seurantaan, muokkaamiseen ja chattailuun.

Arcsoft Magic-I: Erikoistehosteisiin ja digitaaliseen zoomiin.

- Käynnistys: <Käynnistä (Start) Kaikki ohjelmat (All Programs) Arcsoft Magic-I>, tai <Webcam Companion - Kaappaa (Capture) - Linkki (Link)>
- 6B 2. Zoom +/-.
  - 3. Kasvojen tunnistuksen käyttöönotto / käytöstä poisto.
  - 4. Erikoistehosteet: <valitse (select) ota käyttöön (enable)>

# Huomautus

# A Ohjelmisto

- Käytä videopuheluihin messenger-palvelua, esimerkiksi Live Messenger. Ohjeet ja lisätietoja Live Messenger palvelusta on sivustossa www.msn.com.
- Lisäohjelmistot ovat valinnaisia ja saattavat olla saatavilla vain englanniksi.
- Magic-I image -tehosteiden käyttö Live Messengerin, Arcsoft Webcam Companionin tai muun videosovelluksen kanssa:

Käynnistä Messengerin ääni- ja videoasetusten asennusohjelma tai avaa muun videosovelluksen kaappausasetukset ja aseta videolaitteeksi tavallisen verkkokameran asemesta Magic-I Virtual Capture.

# 🗥 Yleistä käytöstä

- Varmista, että valoa on riittävästi verkkokameraa käyttäessäsi.
- Käytä pehmeää harjaa objektiivin puhdistamiseen pölystä!
- Verkkokameraa ei voi käyttää kuin yhdessä sovelluksessa kerrallaan.
- Jos kytket verkkokameran uudelleen toiseen USB-porttiin, Windowsin pitää ehkä asentaa kamera automaattisesti uudelleen.

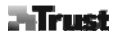

| Bruksanvisning    |   |
|-------------------|---|
| Produktinformatio | n |

A: Autofokuslins

i B: Lampa

C: Statuslampa

D: Flerfunktionsklämma E: Mikrofon F: Ljusknapp G: USB-kabel

#### Installation

- 1 Placera webbkameran.
- 2 Starta datorn. Anslut USB-kabeln.
- Vänta tills Windows slutför installationen automatiskt.

#### Använda webbkameran

- 3 Logga in på Windows Live Messenger och använd webbkameran för videosamtal. Tryck på knappen på baksidan för att slå på/stänga av lampan.
- 4 Stäng alla videoalternativ i Live Messenger.
- 5 Sätt in CD-skivan i CD-ROM-enheten. Installera ytterligare programvara. Följ instruktionerna på skärmen. Windows Vista: Tillåt och kör alla nödvändiga åtgärder.
- 6A Arcsoft Webcam Companion: För insamling av video och fotografier, övervakning, redigering och chatt.

Arcsoft Magic-I: För effekter och digital zoom.

1. Kör: < Start - Alla program - Arcsoft Magic-I>, eller < Webcam Companion - Capture - Link>

- 6B 2. Zooma in/ut
  - 3. Aktiver/avaktivera ansiktsspårning
  - 4. Effekter: <välj aktivera>

# Obs!

# A Programvara

- Använd en meddelandetjänst, t.ex. Live Messenger, för videosamtal. Hjälp och information om Live Messenger finns på www.msn.com.
- · Användning av extraprogramvara är valfritt. Programvaran kanske endast finns på engelska.
- Använd Magic-I-bildeffekter i Live Messenger, Arcsoft Webcam Companion eller andra videoprogram: Kör Messengers ljud- och videoinstallationsguide eller öppna insamlingsinställningar för ditt andra videoprogram och ställ in "Magic-I Virtual Capture" som videoenhet istället för den vanliga webbkameran.

# Allmän användning

- Se till att det finns tillräckligt med ljus när du använder webbkameran!
- · Rengör linsen med en mjuk pensel när den blir dammig
- Det går inte att använda webbkameran i mer än ett program åt gången!
- Om webbkameran ansluts till en annan USB-port kanske Windows måste installera webbkameran automatiskt igen!

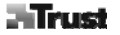

# Kullanıcı kılavuzu

Ürün bilaileri

A: Otomatik Odak mercekleri

B: Isik 1

C: Durum LED göstergesi

E: Mikrofon F: Işık düğmesi G: USB kablosu

D: Cok amaclı kelepce

## Kurulum

- 1 Web kamerasını yerleştirin.
- Bilgisayar açık. USB'yi bağlayın.
- 2 Windows kurulumu otomatik olarak tamamlavıncava dek beklevin.

# Web kamerasının kullanımı

- Windows Canlı Messenger'a giriş yapın ve görüntülü aramalar için web kamerasını kullanın. İsığı 3
- ACIP/KAPATMAK icin, arka taraftaki düğmeye basın.
- 4 Tüm Canlı Messenger görüntü seceneklerini kapatın.
- 5 CD'yi CD-ROM sürücüsüne yerleştirin. Ekstra yazılımı yükleyin. Ekrandaki tâlimatları izlevin.
- Windows Vista: Tüm gerekli islemlere izin verin ve uvgulavın.
- 6A <u>Arcsoft Web Kamerası Yardımcısı</u>: Görüntü ve enstantanelerin yakalanması; izleme, düzenleme ve sohbet etme işlemleri için.

Arcsoft Magic-I: Özel efektler ve dijital yakınlaştırma/uzaklaştırma işlemleri için.

- 1. Calıştır (Run): <Başlat (Start) Tüm Programlar (All Programs) Arcsoft Magic-I> ya da <Web
- Kamerası Yardımcısı (Webcam Companion) Yakala (Capture) Bağlantı (Link)>
- 2. Yakınlaştır/uzaklaştır (Zoom in / out)
- 3. Yüz izleme islevini etkinlestir / devre dısı bırak (Face tracking enable / disable)
- Özel efektler: <sec (select) etkinleştir (enable)>

# Not

6B

# A Yazılım

- Görüntülü aramalar için, Canlı Messenger gibi bir ileti sistemi servisi kullanın. Canlı Messenger hakkında vardım ve bilgi almak icin, bkz: www.msn.com.
- Ekstra yazılım isteğe bağlı kullanım içindir ve sadece İngilizce dilinde mevcut olabilir.
- Canlı Messenger, Arcsoft Web Kamerası Yardımcısı ve diğer görüntü uygulamalarında Magic-I görüntü efektlerini kullanmak icin:

Messenger'ın ses ve görüntü kurulum sihirbazını çalıştırın ya da diğer görüntü uygulamanızın yakalama avarlarını acın ve "Magic-I Sanal Yakalama" (Magic-I Virtual Capture) islevini normal web kamerası verine görüntü aygıtı olarak ayarlayın.

Türkçe

# 🗥 Genel kullanım

- Web kamerasını kullanırken yeterli ışık olduğundan emin olun!
- Tozlandığı zaman mercekleri temizlemek için, yumuşak bir fırça kullanın!
- Web kamerası aynı anda birden çok uygulamada kullanılamaz!
- Web kamerası diğer USB bağlantı noktasına yeniden bağlanırsa, Windows'un kamerayı tekrar otomatik olarak kurması gerekebilir!

| 用户       | 手册 Trus                                                                                                    |
|----------|----------------------------------------------------------------------------------------------------|
| 产品       | 信息                                                                                                    |
|          | A: 自动聚焦镜 D: 多用夹                                                                                                    |
| <b>F</b> | B: 灯光 E: 扩音器                                                                                                    |
| Ľ        | JC: 显示灯 F: 光键                                                                                                    |
|          | <b>G</b> : USB 线                                                                                                    |
| 安装       |                                                                                                    |
| 1        | 装上网络摄影机.                                                                                                    |
| -        | 运行电脑. 连接 USB。                                                                                                    |
| 2        | 等待系统自动安装完毕。                                                                                                    |
| 使用       | 网络摄影机                                                                                                    |
| 3        | 签名进入 Windows Live Messenger,使用网络摄影机进行网络电话。按后键开/关灯光。                                                                           |
| 4        | 关掉所有的 Live Messenger 视频选项。                                                                                                    |
| _        | 把光盘放入光盘驱动器中。安装更多的软件程序。按照荧屏上的指南进行操作。                                                                                           |
| 5        | Windows Vista: 接收并执行所有需要的程序。                                                                                                  |
| 6A       | Arcsoft Webcam Companion:用于捕获视频和快照,追踪,编辑和在线聊天。                                                                                |
|          | Arcsoft Magic-1: 用于特技效果和图像数位缩放。                                                                                               |
|          | 1. 运行: <start -="" all="" arcsoft="" magic-i="" programs="">, 或<webcam -="" capture="" companion="" link=""></webcam></start> |
| 6B       | 2. 放大/ 缩小                                                                                                    |
|          | 3. 打开/关掉面部追踪                                                                                                    |
|          | 4. 特技: <select -="" enable=""></select>                                                                                       |
|          |                                                                                                    |

#### <u>注意</u> ① 软件

- 使用短信服务, 如 Live Messenger 的网络视频电话。有关 Live Messenger 的信息及帮助服务请在 www.msn.com 网站上查看。
- 额外的软件是选项,可能只有英文版本。
- 在 Live Messenger 中使用 Magic-I 镜像效应, Arcsoft Webcam Companion 或其它视频应用程序: 运行 Messenger 的音频和视频设置向导或打开其它视频应用程序中的捕获图象的设置,把 "Magic-I Virtual Capture" 设为视频设备,而不是常规的网络摄影机。
- 使用该软件上的 "Help" 选项, 如果需要请阅读光盘上的使用手册 (只有英文版本)。更多信息请参考 www.arcsoft.com 网页。

# ⚠ 常用方法

- 使用网络摄影机时要有充足的光源!
- 镜头上的灰尘用软毛刷擦拭!
- 网络摄影机不能同时用于多个不同的应用程序!
- 当网络摄影机重新插入其它的 USB 端口时,系统可能需要自动重新安装网络摄影机!

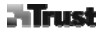

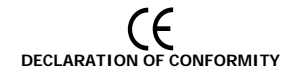

We, the manufacturer / importer, Trust International Laan van Barcelona 600 3317 DD Dordrecht The Netherlands

Declare that the product Kind of product Type designation

Item No.

Webcam TRUST WB-8450R 2 Megapixel Autofocus Premium Webcam 15829

Is in compliance with the essential requirements and other relevant provisions of the following directives:

EMC Directive

(89/336/EC)

The product is compatible with the following norms / standards:

| EN 55022     | 1998 + A1:2001 + A2:2003 |
|--------------|--------------------------|
| EN 55024     | 1998 + A1:2001           |
| EN 61000-3-3 | 1995 + A1:2001 + A2:2005 |
| EN 61000-3-2 | 2000 + A2:2005           |
|              |                          |

Intended use: Restrictions for usage: indoor none

Manufacturer/Authorised representative

B. Schrijvers, M.Sc.

Dordrecht, 21-04-2008